## パーソナル編集長講座⑤「写真の流し込み」

## 2016.3.9 武田

1. はじめに文章枠(コラム枠と言う)をもう一つ作り、連結して文章を2ヶ所に流し込 む方法についてやってみましょう。

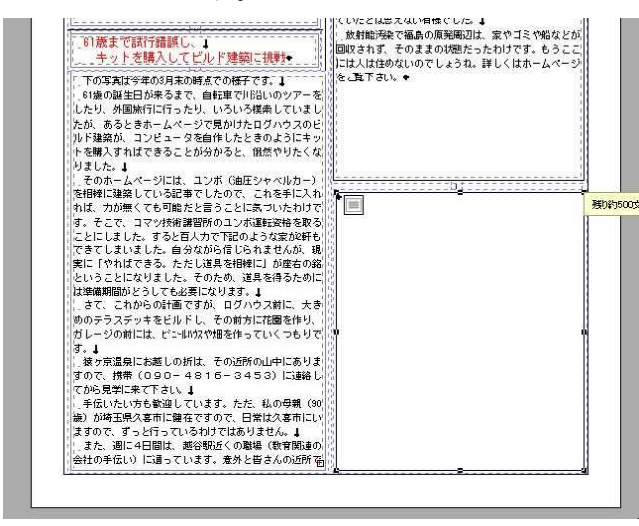

2. 連結を選択してみよう。まず、ツールの中から「各種選択」の「連結」ボタンを押す。 そのあと、コラム枠1をクリックし、その後コラム枠2をクリックすると、薄い矢印 で結ばれて、文章が流し込まれる。

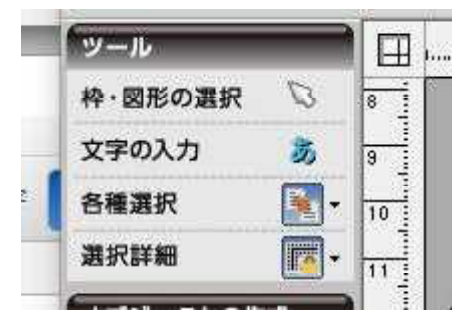

連結を消したいときは、この薄い矢印を選択して、DELキーを押すと、連結が外れる。

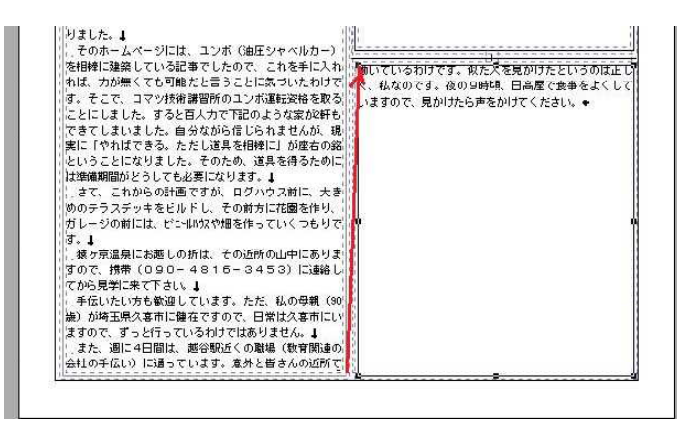

3. 次に写真を流し込むために、オブジェクトの作成の中の「イメージ枠の作成」を選び、 マウスで場所を指定する。

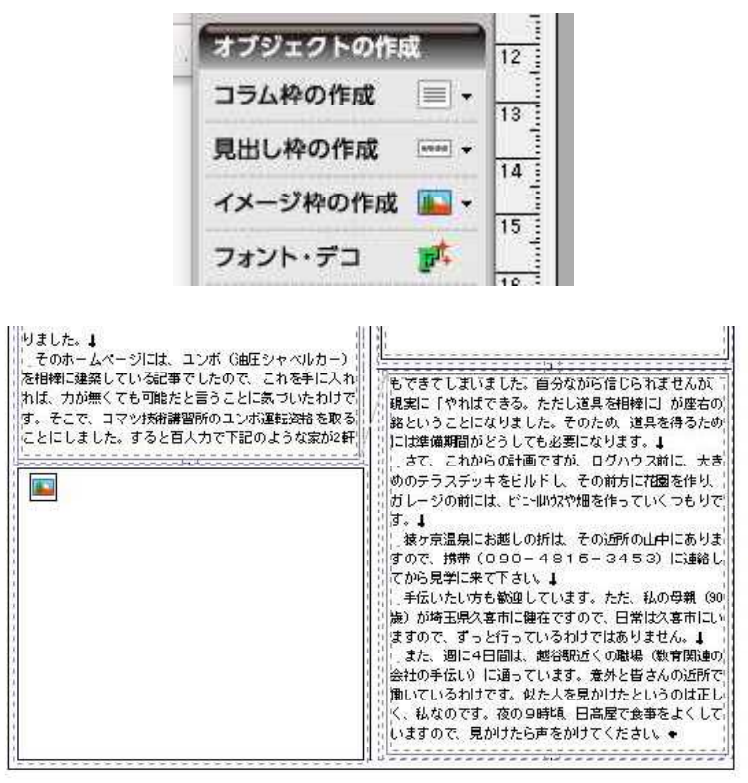

このイメージ枠の上で、マウスの右クリックすると、メニューが出てくるので、「読 み込み」を選び、写真や絵を指定します。

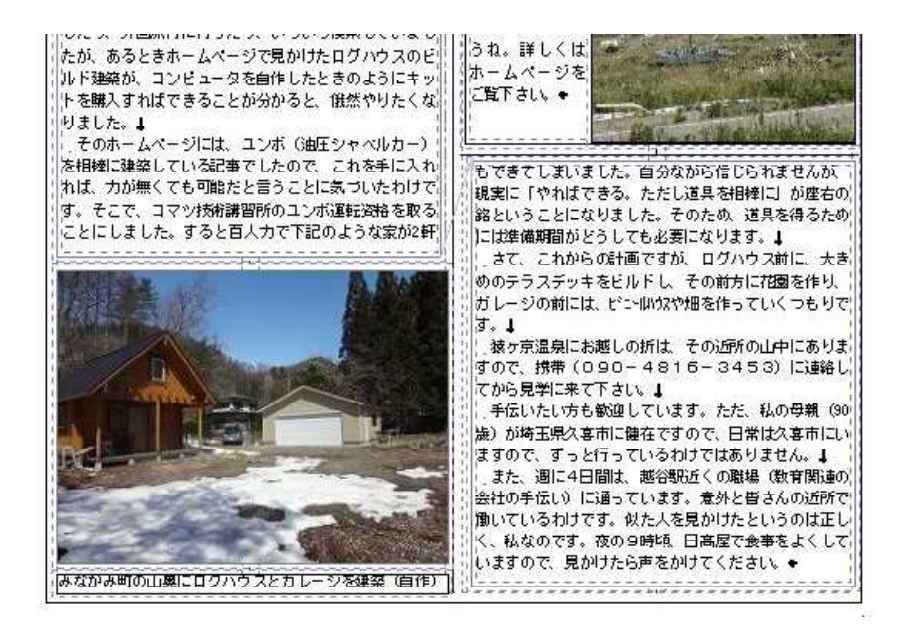

4. 残りの写真も入れ、その下に説明文も入れてみてください。